#### KUET Wi-Fi Connectivity Process:

Step 1:

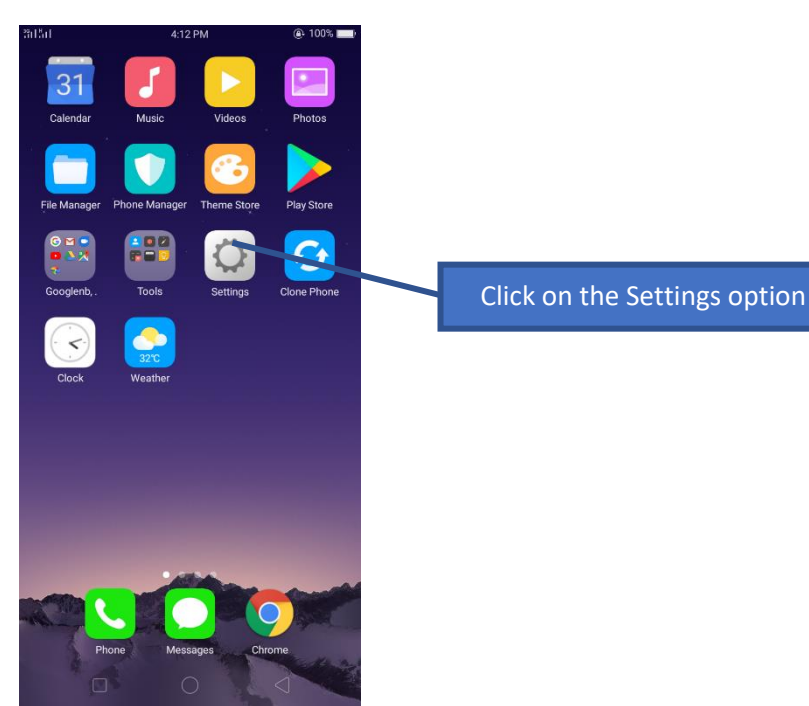

## <u>Step 2:</u>

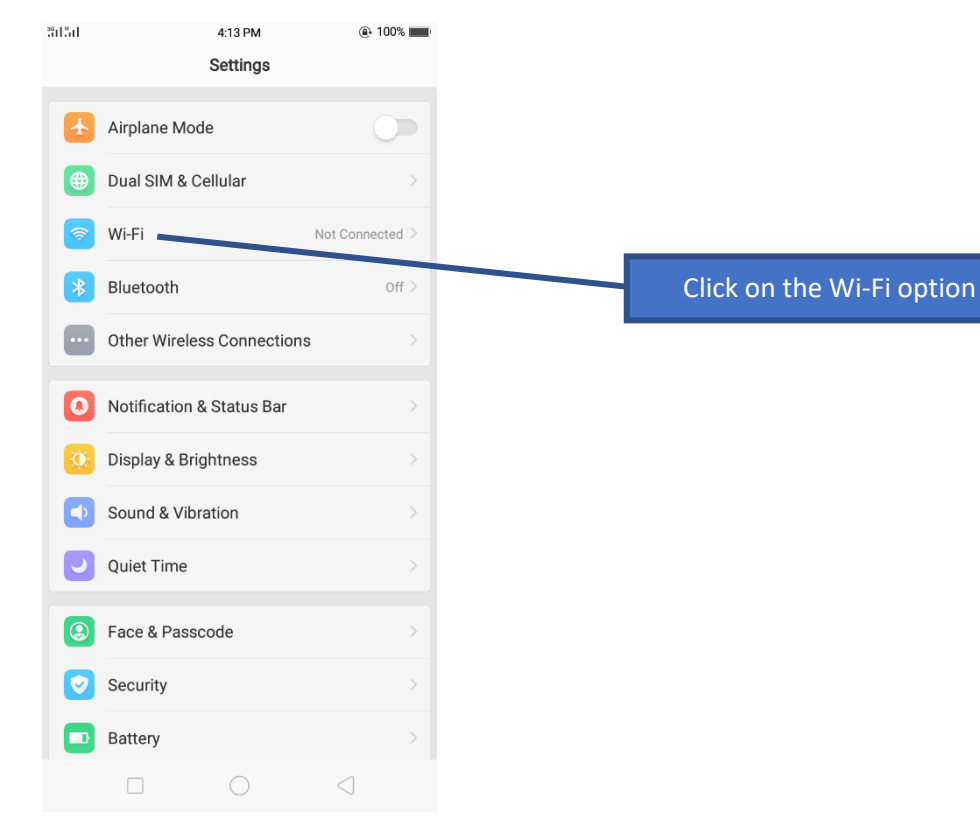

#### <u>Step 3:</u>

| 3911.511       |                  | 4:13 PM                            |                 | @ 100% <b>—</b> |  |  |
|----------------|------------------|------------------------------------|-----------------|-----------------|--|--|
| Settings       |                  | Wi-Fi                              |                 |                 |  |  |
|                |                  |                                    |                 |                 |  |  |
|                | Wi-Fi            |                                    |                 |                 |  |  |
|                | Wi-Fi Assistar   | n <b>t</b><br>et Wi-Fi or Cellular |                 |                 |  |  |
| WI-FI I        | NETWORKS         |                                    |                 |                 |  |  |
|                | eduroam          |                                    | 8 🔶             | ( <b>i</b> )    |  |  |
|                | FH-Hall-KUET     |                                    | ê               | ( <b>i</b> )    |  |  |
|                | MAR-Hall-KUE     | T                                  | ê               | <u>(</u> )      |  |  |
|                | KUET             |                                    | 8 🔶             | ( <b>i</b> )    |  |  |
|                | Manually Add     | a Network                          |                 |                 |  |  |
| INTER          | NET CONNECTION   | CONTROL                            |                 |                 |  |  |
| Apps           | s Using Wi-Fi ar | nd Mobile Data                     |                 |                 |  |  |
| WI-FI SETTINGS |                  |                                    |                 |                 |  |  |
| Adva           | anced Settings   |                                    |                 |                 |  |  |
|                |                  |                                    |                 |                 |  |  |
|                |                  | Scan                               |                 |                 |  |  |
|                |                  | $\bigcirc$                         | $\triangleleft$ |                 |  |  |

# Click on the KUET SSID from the available SSID list of Wi-Fi

#### Step 4:

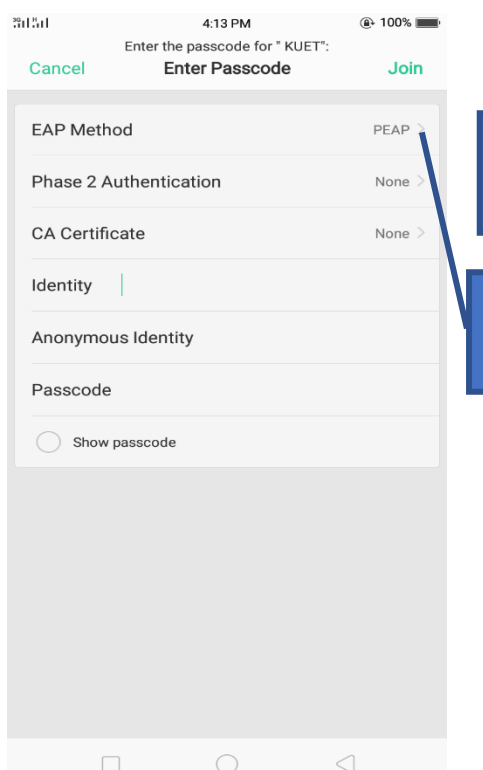

|                                                                     | 25 | 151               | 4:14 PM    | 100% |
|---------------------------------------------------------------------|----|-------------------|------------|------|
| Available options for EAP method                                    |    | C Enter Passcode  | EAP Method | ~    |
| <b>Select</b> PEAP from the EAP method for connecting to KUET Wi-Fi |    | PWD<br>SIM<br>AKA |            |      |
|                                                                     |    |                   |            |      |
|                                                                     |    |                   |            |      |
|                                                                     |    |                   |            |      |

#### <u>Step 5:</u>

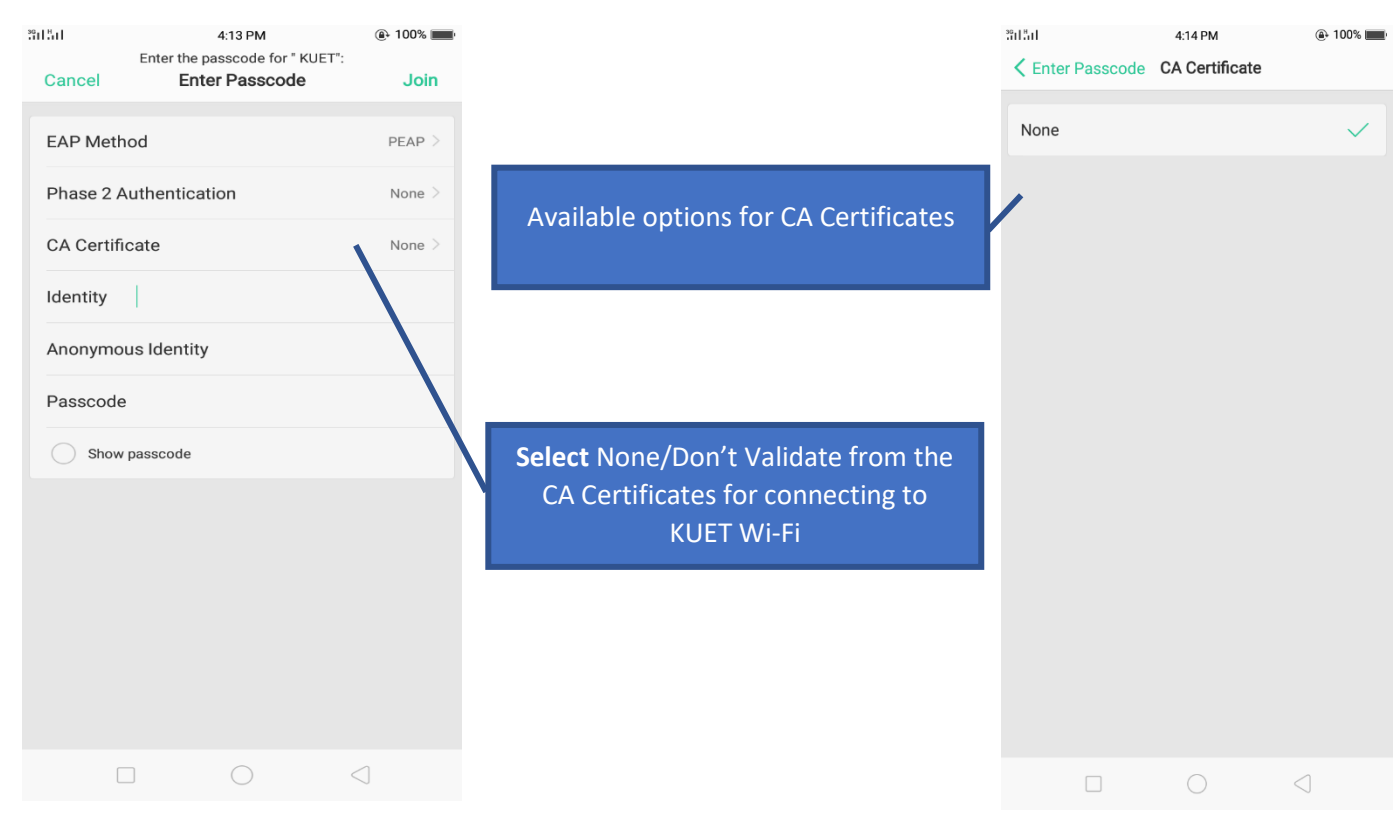

## <u>Step 6:</u>

| 3911 411                       | 4:15 PM                                                                             | @ 100%             |
|--------------------------------|-------------------------------------------------------------------------------------|--------------------|
| Cancel                         | Enter Passcode                                                                      | Join               |
| EAP Me                         | ethod                                                                               | PEAP >             |
| Phase 2                        | 2 Authentication                                                                    | None >             |
| CA Cert                        | tificate                                                                            | None >             |
| Identity                       | prodip                                                                              |                    |
| Anonyn                         | nous Identity                                                                       |                    |
| Deeree                         |                                                                                     |                    |
| Passco                         | de                                                                                  |                    |
| Ŀ.                             | ٣                                                                                   | $\odot$            |
| $\mathbf{q}^{1}\mathbf{w}^{2}$ | e <sup>3</sup> r <sup>4</sup> t <sup>5</sup> y <sup>6</sup> u <sup>7</sup> i        | <sup>8</sup> 9 0 p |
| a                              | $\mathbf{s} \mathbf{d} \mathbf{f} \mathbf{g} \mathbf{h} \mathbf{h} \mathbf{j}_{\#}$ | k, I,              |
| <u></u> ك 2                    | z x c v b n                                                                         | <b>m</b> ; 🖾       |
| 12#                            | a O                                                                                 | . Done             |
|                                |                                                                                     |                    |
|                                |                                                                                     | $\Box$             |

## <u>Step 7:</u>

| ິທີ ¦ໍ່, ເໄ ຈີຸ, 25 KB/s 4:15 PM |                                         | 100%                   |                 |   |  |  |
|----------------------------------|-----------------------------------------|------------------------|-----------------|---|--|--|
| Sett                             | ings                                    | Wi-Fi                  |                 |   |  |  |
|                                  |                                         |                        |                 |   |  |  |
|                                  | Wi-Fi                                   |                        |                 |   |  |  |
|                                  | Wi-Fi Assistant<br>Intelligently select | t<br>Wi-Fi or Cellular |                 | > |  |  |
| $\checkmark$                     | KUET                                    |                        | 8 🔶             | í |  |  |
| WI-FI NETWORKS                   |                                         |                        |                 |   |  |  |
|                                  | FH-Hall-KUET                            |                        | ê Ş             | í |  |  |
|                                  | eduroam                                 |                        | 8 🔶             | í |  |  |
|                                  | MAR-Hall-KUE1                           | Г                      | 8 📚             | í |  |  |
|                                  | Manually Add a                          | a Network              |                 |   |  |  |
| INTERNET CONNECTION CONTROL      |                                         |                        |                 |   |  |  |
| Apps Using Wi-Fi and Mobile Data |                                         |                        |                 |   |  |  |
| WI-FI SI                         | ETTINGS                                 |                        |                 |   |  |  |
| Advanced Settings                |                                         |                        |                 |   |  |  |
|                                  |                                         |                        |                 |   |  |  |
|                                  |                                         | Ø   Scan               |                 |   |  |  |
|                                  |                                         | $\bigcirc$             | $\triangleleft$ |   |  |  |